1. Create a permission set "Approved Resilient Access"

| Search All Setup 🕜 🔍<br>Expand All   Collapse All                        | Permission Set<br>Create                                                                                                    | Help for this Page 🥹         |  |  |
|--------------------------------------------------------------------------|----------------------------------------------------------------------------------------------------|------------------------------|--|--|
| Salesforce1 Setup                                                        |                                                                                                    |                              |  |  |
| Force.com Home                                                           |                                                                                                    | Save Cancel                  |  |  |
|                                                                          | Enter permission set inform                                                                                                    | ation = Required Information |  |  |
| Administer                                                               | Label                                                                                                    | ApprovedTNAAS                |  |  |
| Manage Users                                                             | API Name                                                                                                    | ApprovedTNAAS                |  |  |
| Users<br>Adoption Manager <mark>New!</mark><br>Mass Email Users<br>Roles | Description                                                                                                    |                              |  |  |
| Permission Sets                                                          | Select the type of users who will use this permission set                                                                                                    |                              |  |  |
| Profiles<br>Public Groups<br>Queues<br>Login History                     | Who will use this permission set? If you plan to assign this permission set to multiple users with different licenses, choose 'None'. If only users with one type of license will use this permission set, choose the came license that's accordated with them.<br>User License Salesforce : I |                              |  |  |
| Manage Apps                                                              |                                                                                                    | Save                         |  |  |

2. Click on **Manage Assignments** and add the Salesforce Admin users who will have access to the Resilient Access Admin Console application

| Permission Set<br>ApprovedTNAAS                     | Video Tutorial   Help for this Page 🥝 |  |  |  |  |
|-----------------------------------------------------|---------------------------------------|--|--|--|--|
| Q. Find Settings   Edit Propertie                   | s Manage Assignments                  |  |  |  |  |
| Permission Set Overview > Assigned Connected Apps 💌 |                                       |  |  |  |  |
| Assigned Connected Apps Save Cancel                 |                                       |  |  |  |  |
| Installed Connected Apps                            | Enabled Connected Apps                |  |  |  |  |
| None<br>Add<br>*<br>Remov                           | Tnaas                                 |  |  |  |  |

3. add "Tnaas" to Assigned Connected Apps

4. In *"Approved Resilient Access"* permission set, enable the system permissions of **View Encrypted Data.** From the *ApprovedResilient Access* permission set page from the **System** section, click on **System Permissions**. In the **System Permissions** page, click the **Edit** button to go into edit mode and check the *View Encrypted Data* system property.

| View Encrypted Data | View the value of encrypted fields in plain text. |
|---------------------|---------------------------------------------------|
|                     |                                                   |

5. Setup the users who have access to the Resilient Access application as follows:

## a. From Manage Apps select Connected Apps

b. Click **Edit** for the Resilient Access app and from the **OAuth policies** section select "*Admin approved users are pre-authorized*" for **Permitted Users** 

c. Save the Resilient Access connected app properties.

## **Resilient Access force.com package post installation - 05-21-2015** by Resilient Network Systems

| Search All Setup O Q<br>Expand All   Collapse All                | Connected App Help for Tnaas                    |                                       |  |  |
|------------------------------------------------------------------|-------------------------------------------------|---------------------------------------|--|--|
| Salesforce1 Setup                                                | Connected App Edit                              |                                       |  |  |
| Force.com Home                                                   | <b>trust</b> network                            | Version 4<br>Description              |  |  |
| Administer  Manage Users Manage Apps Connected Apps              |                                                 |                                       |  |  |
| Connected Apps OAuth Usage                                       | Basic Information                               | = Required Information                |  |  |
| App Menu  Manage Territories                                     | Start URL i                                     | Mobile Start URL                      |  |  |
| Company Profile                                                  | OAuth policies                                  |                                       |  |  |
| <ul> <li>Security Controls</li> <li>Domain Management</li> </ul> | Permitted Users Admin approved users are pre-au | IP Relaxation Enforce IP restrictions |  |  |

6. Add "*Trust-Network*" tab to the Salesforce tabs, by clicking the + button in the Salesforce menu and then **Customize My Tabs** and then adding *Trust\_Network* to the **Selected Tabs** 

## Customize My Tabs

Choose the tabs that will display in each of your apps.

•

Custom App:

Sales

| Available Tabs                                               |     | Selected Tabs                   |    |
|--------------------------------------------------------------|-----|---------------------------------|----|
| People<br>Price Books<br>Products<br>Profile<br>Profile Feed | Add | Home (default)<br>Trust_Network | Up |

7. Post install process will create a scheduled apex job which runs every 8 hours to clean up stale Resilient Access session objects.

## All Scheduled Jobs

The All Scheduled Jobs page lists all of the jobs scheduled by your users. Multiple job types may display on this page. You can delete scheduled jobs if you have the permission to do so.

View: All Scheduled Jobs Create New View

A B C D E F G H I J K L M N O P Q R S T U V W X Y Z Other All

| Action | Job Name 🕆            | Submitted By | Submitted         | Started           | Next Scheduled Run | Туре           |
|--------|-----------------------|--------------|-------------------|-------------------|--------------------|----------------|
| Del    | TNaaS session cleanup | TrustNetwork | 5/21/2015 8:46 AM | 5/21/2015 4:00 PM | 5/22/2015 12:00 AM | Scheduled Apex |

Help for this Page 🕜